#### SOLUTION NUMÉRIQUE DES CONCESSIONNAIRES

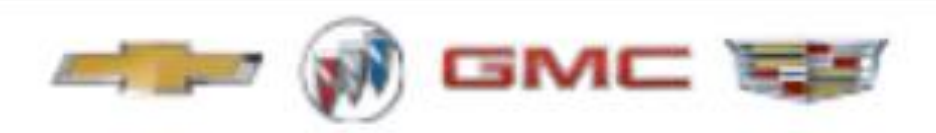

## Tableau de bord analytique - Présentation au Concessionnaire

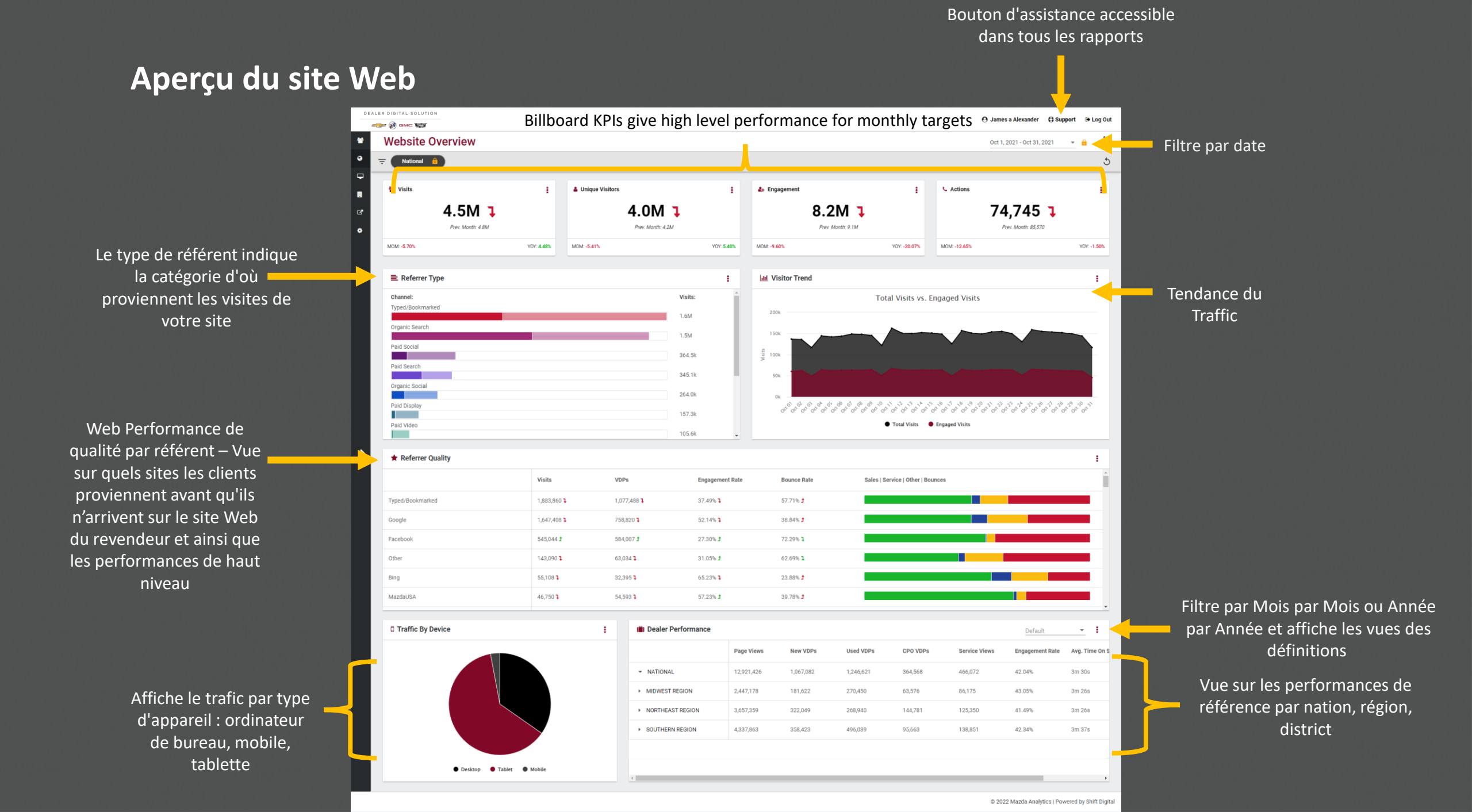

### Carte de performance du site Web

Les flèches rouges indiquent des performances Mois par Mois négatives, les flèches vertes indiquent des performances Mois par Mois positives

| ALER DIGITAL SOLUTION                       |               |                     |                                       |                     |                |                               |                                  | ⊖ James a Alexander  ⊕ Support  ⊕ Log Out |                        |                                            |
|---------------------------------------------|---------------|---------------------|---------------------------------------|---------------------|----------------|-------------------------------|----------------------------------|-------------------------------------------|------------------------|--------------------------------------------|
|                                             |               |                     |                                       |                     |                |                               |                                  |                                           |                        |                                            |
| Website Scorecard                           |               |                     |                                       |                     |                |                               | Oct 1, 2021 - Oct 31, 2021 🔹 🔒 🧹 |                                           |                        | Filtre par date                            |
| → National A Provider: Dealer.com +5 more A |               |                     |                                       |                     |                |                               | 5                                |                                           |                        |                                            |
| Volume                                      |               |                     |                                       |                     |                |                               |                                  |                                           |                        |                                            |
| 🐮 Visits                                    |               | :                   | Lunique Visitors                      | :                   | Page Views     | •                             | :                                |                                           |                        |                                            |
|                                             | 4.5M J        |                     | <b>4.0M</b>                           |                     |                | 12.9M J<br>Prev. Month: 14.0M |                                  |                                           |                        |                                            |
| MOM: -5.70%                                 |               | YOY: <b>4.48%</b>   | MOM: -5.41%                           | YOY: 5.40%          | MOM: -7.55%    |                               | YOY: -5.30%                      |                                           |                        |                                            |
| Engagem                                     | ents          |                     |                                       |                     |                |                               |                                  |                                           |                        | Les ellipses (trois                        |
| <b>≗</b> ∔ Engagement                       | Rate          | :                   | ⑦ Time On Site                        | :                   | VDP Views      |                               | :                                | % Bounce Rate                             | : 🔶                    | points)                                    |
|                                             | <b>42.04%</b> |                     | <b>3m 30s </b><br>Prev. Month: 3m 37s |                     |                | 2.7M J                        |                                  | <b>52.02%</b>                             |                        | afficheront les<br>définitions des<br>لاما |
| MOM: -1.77%                                 |               | YOY: -3.44%         | MOM: -2.96%                           | YOY: 2.23%          | MOM: -8.86%    |                               | YOY: -2.00%                      | MOM: <b>0.47%</b>                         | YOY: -0.19%            |                                            |
| Actions                                     |               |                     |                                       |                     |                |                               |                                  |                                           |                        |                                            |
| % Action Rate                               |               | :                   | Form Submissions                      | ÷                   | Click to Calls |                               | :                                | Call Tracking Volume                      | 1                      |                                            |
|                                             | <b>1.41%</b>  |                     | <b>30,968</b>                         |                     |                | <b>43,777</b>                 |                                  | <b>59,077</b>                             |                        |                                            |
| MOM: -5.19%                                 |               | YOY: - <b>4.78%</b> | MOM: -9.76%                           | YOY: - <b>7.98%</b> | MOM: -14.59%   |                               | YOY: <b>3.66%</b>                | MOM: -32.92%                              | YOY: -38.68%           | Rapport sur le<br>performances             |
|                                             |               |                     |                                       |                     |                |                               |                                  | © 2022 Mazda Analytics   Po               | wered by Shift Digital | Mois par Mois<br>ou Année Par              |

Année

### Résumé du site Web

Voir les

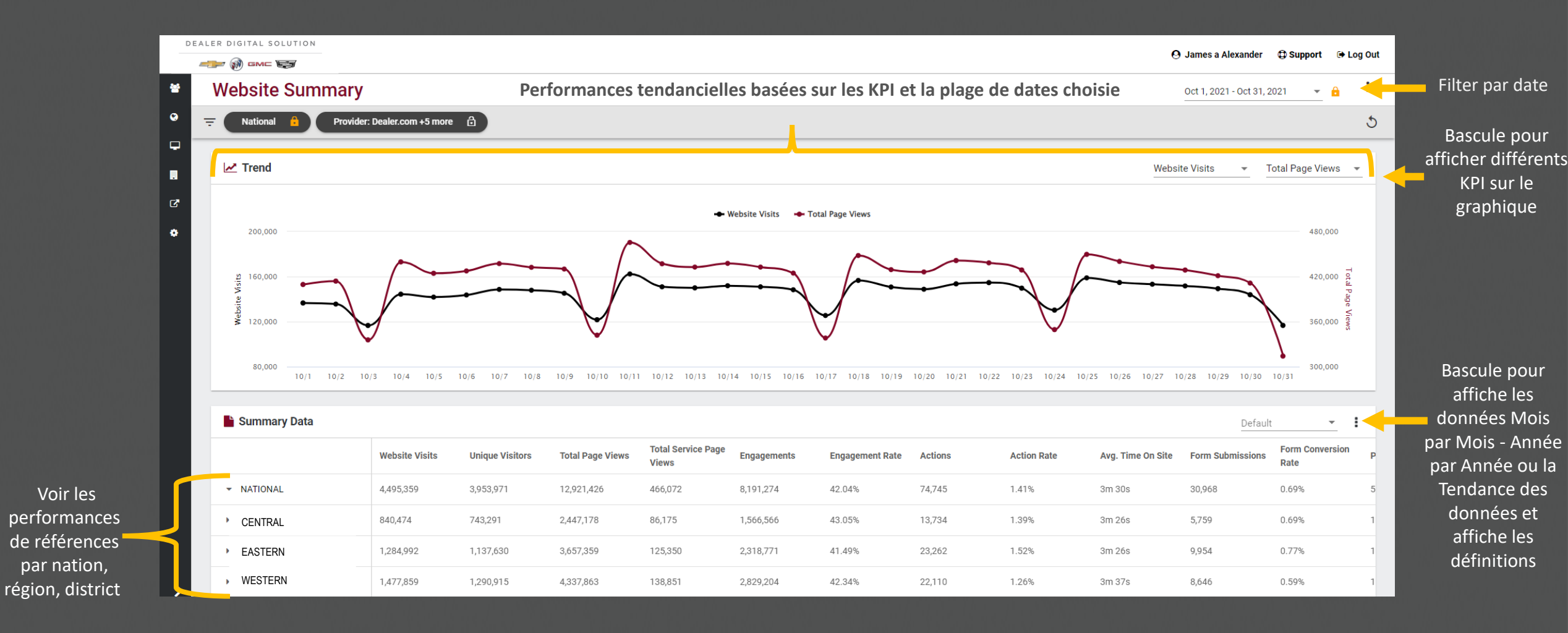

### Rapport sur les sites référents

Afficher les

référence

voir les

canaux

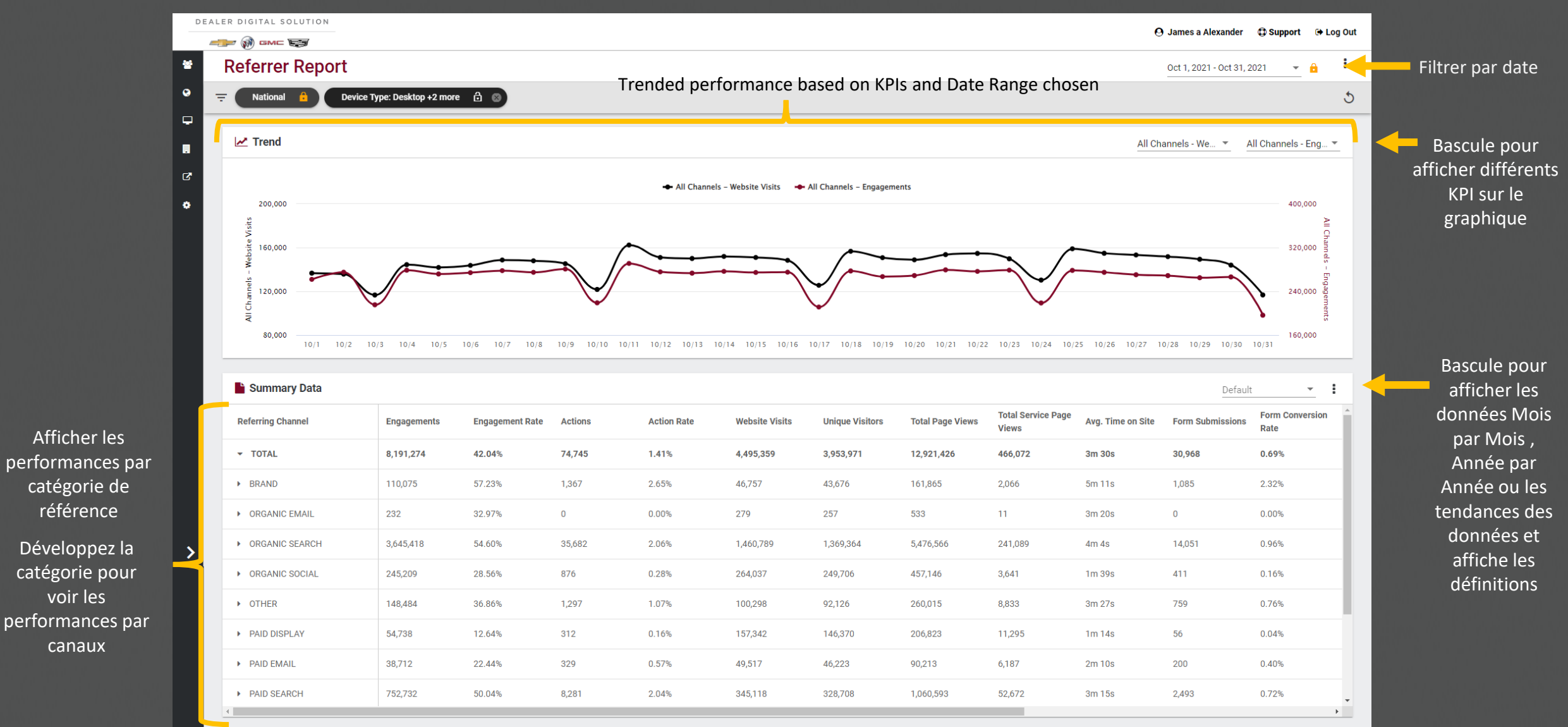

© 2022 Mazda Analytics | Powered by Shift Digital

#### Rapport des véhicule du site Web

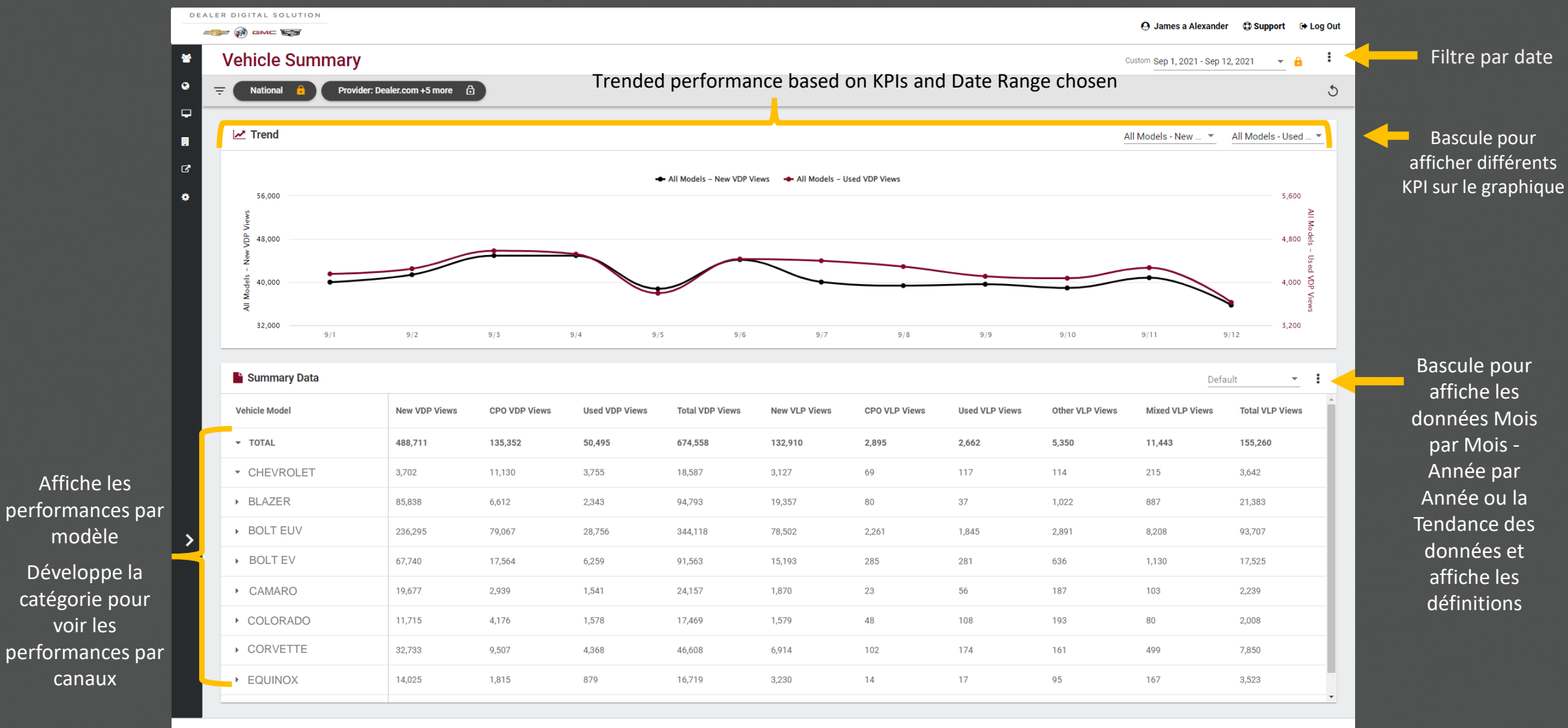

© 2022 Mazda Analytics | Powered by Shift Digital

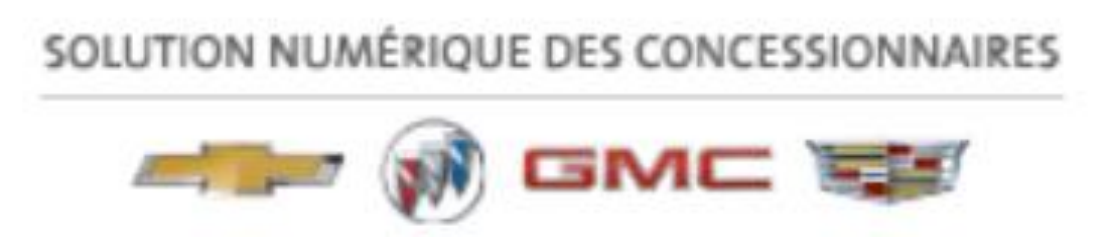

# Questions? Veuillez contacter l'équipe GMDC d'assistance aux Concessionnaires : <u>800-655-2594 |info@gmdealerdigital.ca</u>